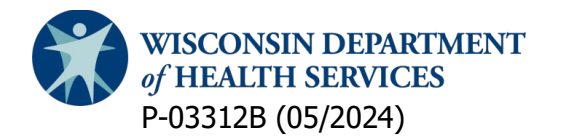

#### **Division of Medicaid Services**

Children's Long-Term Support (CLTS) Program Provider Registry

# Provider Users: View, Update, and Renew a Registration

#### **General Introduction**

This guide explains how to view, update and renew a registration in the CLTS Provider Registry. At the end, you will know how to:

- <u>View "My Registrations."</u>
- Update a pending registration.
- Edit an approved registration.
- Submit changes for an approved registration.
- <u>Renew a registration.</u>

### **View Provider Registrations**

First, log into the CLTS Provider Registry entering your username and password.

| WISCONSIN DEPARTMENT<br>of HEALTH SERVICES | CLTS Provider Registry                                                                                                    |                                                                                              |
|--------------------------------------------|----------------------------------------------------------------------------------------------------|----------------------------------------------------------------------------------------------|
|                                            | <ul> <li>Welcome to the Wisconsin Department of Health Service's (DHS) Children's Long-Term Support (CLTS) Program Provider Registry and Directory System</li> <li>The Children's Long-Term Support (CLTS) Program helps children with disabilities and their families through supports and services that help children grow and live their best lives. It is a home and community-based service waiver. It uses a Medicaid waiver to fund services for kids with disabilities. A waiver lets states use Medicaid to fund additional non-medical services and supports not normally offered. The CLTS Program aims to keep kids at home instead of at an institution.</li> <li>DHS administers the CLTS Provider Registry for the continuous, open enrollment of providers. DHS and CWAs share joint responsibility for deeming providers willing and qualified to deliver CLTS Program services. DHS maintains the online provider registration system, deems providers initially qualified, and places them on the public CLTS Provider Directory. CWAs fully qualify an initially qualified provider by accessing provider information and initial qualification documentation reconfirming the provider's credentials and ensuring the provider Registry Log-In Information</li> <li>Provider Registry Log-In Information</li> <li>Providers of Service</li> <li>Providers of Service</li> <li>Providers of gervice</li> <li>Providers forget their password, you can click on the "Forgot password" button and enter your username to receive an email that allows you to reset your password.</li> <li>If providers forget their username, you can call the CLTS Provider Contact Center at 833-940-1576 for assistance</li> <li>CWAs will use your Wisconsin Web Access Management System (WAMS) ID to log in.</li> <li>CWAs will use yWAMS Login" button to log in.</li> <li>If a CWA forgets their WAMS ID or password, go to the Wisconsin Web Access Management System and choose Profile Management.</li> </ul> | Providers enter your username + @cltsproviderregistry.wi.gov<br>and password here to log in. |

# **View CLTS Provider Home**

After logging in, you can view your registrations and important contact information for providers.

| WIS<br>of H                  | CONSIN DEPARTMENT<br>EALTH SERVICES              | CLTS Provider R                     | legistry  |                                                                                                    |   |
|------------------------------|--------------------------------------------------|-------------------------------------|-----------|----------------------------------------------------------------------------------------------------|---|
| <b>↑</b> №                   | ly Registrations                                 |                                     |           | Q. Search                                                                                                    | • |
| Click on the Registration ID | ) to review your registration details, make upda | tes, select new service, and renew. |           | Contacts for CLTS Program Providers<br>CLTS Provider Contact Center 833-940-1576                                                                                                    |   |
| Registration ID              | Business Name                                    | Submission Type                     | Status    | Monday through Friday: 8:00 a.m 4:30 p.m                                                                                                    |   |
| REG-000043<br>View All       |                                                  | Initial                             | Submitted | Authorized Service and Claims Processing Question<br>Wisconsin Physicians Service (WPS) 877-298-1258<br>Monday through Friday: 8:00 a.m 4:30 p.m<br>CLTS Provider Resources   WPS (wpshealth.com)<br>Become Authorized for Service Delivery<br>Contact the County Waiver Agency | 5 |
|                              |                                                  |                                     |           |                                                                                                    |   |

### **View My Registrations**

In the My Registrations view, you can see:

- Registration ID
- Business Name
- Status
- Current\*
- Submission Type

\*If there is more than one registration for a provider, the checkmark indicates which is currently in effect.

Click the Registration ID to go to the Detail page.

| WISCONSIN DEPARTMENT<br>of HEALTH SERVICES | CLTS Provider Registry                                   | ,                  |           |                 |          |
|--------------------------------------------|----------------------------------------------------------|--------------------|-----------|-----------------|----------|
| A My Registrations                         |                                                          |                    | Q Search  |                 | 181.19+  |
| My Registrations 💌                         | y All cits registrations - Type + Updated 22 minutes ago |                    |           |                 | \$\$ * C |
| Registration ID ↑                          | ✓ Business Name                                          | ✓ Status ✓         | Current ~ | Submission Type | ~        |
| 1 REG-000012                               |                                                          | Initially Approved |           | Initial         |          |
| 2 REG-000019                               |                                                          | New                |           | Initial         |          |

On the Registration Detail page, you can view, update, print, and download information.

| 🏫 My Registrations                                               |                                       |                | Q, Sea              | rch                      |                 |                |
|------------------------------------------------------------------|---------------------------------------|----------------|---------------------|--------------------------|-----------------|----------------|
| CLTS Registration<br>REG-000012                                  |                                       |                | Upd                 | ate Registration Add Dir | ectory Location | Printable View |
| Business Name Type<br>Sole Proprietor                            | Current Status                        |                |                     |                          |                 |                |
| Details Services & Qualifications Pended                         | Registration FAQs                     | Directory      | Locations (1)       |                          |                 |                |
| <ul> <li>Registration Overview</li> <li>Business Name</li> </ul> |                                       | Name           | Services            | Service Area             | Street          |                |
|                                                                  |                                       |                | . Adult family home | Adams;Calumet            |                 |                |
| Service(s)<br>Adult family home                                  | Service Area(s)<br>Adams;Calumet      |                |                     |                          |                 | View All       |
| ✓ Dates                                                          |                                       |                |                     |                          |                 |                |
| Submission Date<br>8/11/2022 1:17 PM                             | Date of Initial Approval<br>8/11/2022 | Files (6+)     |                     |                          |                 | Add Files      |
| Provider Agreement Signed Date<br>8/11/2022                      | Renewal Date<br>8/11/2026             | Title          | Owner               | Last Modified            | Size            |                |
| ✓ System Details                                                 |                                       | PDF            |                     | 8/12/2022 11:52 AM       | 92KB            | •              |
| Registration ID                                                  | Prior Registration                    | Dac            |                     | 8/12/2022 8:46 AM        | 153KB           | •              |
| REG-000012                                                       |                                       | Dac            |                     | 8/12/2022 8:45 AM        | 7MB             | •              |
| Record Type<br>CLTS Registration                                 |                                       | ZP             |                     | 8/12/2022 8:45 AM        | 24MB            | V              |
|                                                                  |                                       |                |                     | 8/12/2022 8:45 AM        | 301KB           | T              |
|                                                                  |                                       | xs             |                     | 8/12/2022 8:44 AM        | 28KB            |                |
|                                                                  |                                       |                |                     |                          |                 | View All       |
|                                                                  |                                       |                |                     |                          |                 |                |
|                                                                  |                                       | CLTS Cour      | ty Approvals (1)    |                          |                 |                |
|                                                                  |                                       | CLTS County ID | County              | Status                   | Comments        |                |
|                                                                  |                                       | CWA-000000     | Adams               | Not Approved             |                 | V              |
|                                                                  |                                       |                |                     |                          |                 | View All       |
|                                                                  |                                       |                |                     |                          |                 |                |

This registration is Initially Approved, as noted in the Status field.

| CLTS Registration<br>REG-000012                                                                               |                         |                                                |                              |
|----------------------------------------------------------------------------------------------------|-------------------------|------------------------------------------------|------------------------------|
| Business Name                                                                                                 | Type<br>Sole Proprietor | Current                                        | Status<br>Initially Approved |
| Details Services & Qual                                                                                       | ifications Pended I     | Registration FAQs                              |                              |
| ✓ Registration Overview                                                                                       |                         |                                                |                              |
| Business Name                                                                                                 |                         |                                                |                              |
| Service(s)                                                                                                    |                         | Service Area(s)                                |                              |
| Adult family home                                                                                             |                         | Adams;Calumet                                  | :                            |
| ✓ Dates                                                                                                    |                         |                                                |                              |
| Submission Date                                                                                               |                         | Date of Initial Ap                             | proval                       |
| 8/11/2022 1-17 PM                                                                                             |                         | 8/11/2022                                      |                              |
|                                                                                                    |                         |                                                |                              |
| Provider Agreement Signed Date                                                                                |                         | Renewal Date                                   |                              |
| Provider Agreement Signed Date<br>8/11/2022                                                                   |                         | Renewal Date<br>8/11/2026                      |                              |
| Provider Agreement Signed Date<br>8/11/2022                                                                   |                         | Renewal Date<br>8/11/2026                      |                              |
| Provider Agreement Signed Date<br>8/11/2022<br>System Details<br>Registration ID                              |                         | Renewal Date<br>8/11/2026<br>Prior Registratio | n                            |
| Provider Agreement Signed Date<br>8/11/2022<br>System Details<br>Registration ID<br>REG-000012                |                         | Renewal Date<br>8/11/2026<br>Prior Registratio | n                            |
| Provider Agreement Signed Date<br>8/11/2022<br>System Details<br>Registration ID<br>REG-000012<br>Record Type |                         | Renewal Date<br>8/11/2026<br>Prior Registratio | n                            |

Here is the same registration with its directory locations, uploaded files, and approval records.

| 1              |                   |                    |          |           |
|----------------|-------------------|--------------------|----------|-----------|
| Directory Loc  | cations (1)       |                    |          |           |
| Name           | Services          | Service Area       | Street   |           |
|                | Adult family home | Adams;Calumet      |          | •         |
|                |                   |                    |          | View All  |
|                |                   |                    |          |           |
| Files (6+)     |                   |                    |          | Add Files |
| Title          | Owner             | Last Modified      | Size     |           |
| PDF abc        |                   | 8/12/2022 11:52 AM | 92KB     |           |
| pac            |                   | 8/12/2022 8:46 AM  | 153KB    |           |
| eac            | L                 | 8/12/2022 8:45 AM  | 7MB      |           |
| ZIP            |                   | 8/12/2022 8:45 AM  | 24MB     | •         |
|                |                   | 8/12/2022 8:45 AM  | 301KB    |           |
| XLS            | l.                | 8/12/2022 8:44 AM  | 28KB     | •         |
|                |                   |                    |          | View All  |
|                |                   |                    |          |           |
| CLTS County    | Approvals (1)     |                    |          |           |
| CLTS County ID | County            | Status             | Comments |           |
| CWA-000000     | Adams             | Not Approved       |          | V         |
|                |                   |                    |          | View All  |

### **Notifications About Registrations**

You may receive email notifications about your registrations for several reasons:

- A registration is approved (or denied).
- A pending registration requires additional information.
- The certification or license you used as the basis for a qualification is coming due.
- A registration is coming up for renewal.
- A new or existing registration has been inactivated.

### **Update Pending Registrations**

During its review, the Wisconsin Department of Health Services (DHS) may change the status to Registration Pending Additional Information.

Click **Update Registration**, go through the registration flow to update information as needed, and submit.

| CLTS Registration<br>REG-000151                    |                          |               |                       | U             | Ipdate Registration | Add Directory Location | Printable View |
|----------------------------------------------------|--------------------------|---------------|-----------------------|---------------|---------------------|------------------------|----------------|
| Business Name Type Business 33392380 Provider Agen | Current                  | Status<br>New |                       |               |                     |                        |                |
| Details Services & Qualifications Pendec           | l Registration FAQs      |               | <b>E</b> Directory Lo | cations (0)   |                     |                        |                |
| Business Name Business 33392380 Service(s)         | Service Area(s)          |               | Files (0)             |               |                     |                        | Add Files      |
| V Dates                                            |                          |               | Title                 | Owner         | Last Modified       | d Size                 |                |
| Submission Date                                    | Date of Initial Approval |               | CLTS County           | Approvals (0) |                     |                        |                |
| Provider Agreement Signed Date                     | Renewal Date             |               |                       |               |                     |                        |                |
| ✓ System Details                                   |                          |               |                       |               |                     |                        |                |
| Registration ID<br>REG-000151                      | Prior Registration       |               |                       |               |                     |                        |                |
| Record Type<br>CLTS Registration                   |                          |               |                       |               |                     |                        |                |
|                                                    |                          |               |                       |               |                     |                        |                |
|                                                    |                          |               |                       |               |                     |                        |                |

#### **Update Approved Registrations**

Providers are expected to maintain accurate information for their account and approved registrations.

Updates made to a registration may or may not require a DHS review or approval.

### **Edit Approved Registrations**

The following edits do not require DHS review:

- Updating service area(s)
- Removing services
- Updating billing contact information (name, title, phone, mobile, fax, email)
- Updating certifications and experience for qualifications
- Adding or updating directory locations
- Adding or removing files

If no review is required, you can directly edit fields in the registration.

For example, to edit billing contact information, start by clicking into the Business Name.

| Details Services & Qualifications                         |                          |
|-----------------------------------------------------------|--------------------------|
| ✓ Registration Overview                                   |                          |
| Business Name                                             |                          |
| Provider                                                  |                          |
| Service(s)                                                |                          |
| Child care services;Grief and bereavement counseling;Home | e modifications          |
| Service Area(s)                                           |                          |
| Adams;Ashland                                             |                          |
| ✓ Dates                                                   |                          |
| Submission Date                                           | Date of Initial Approval |
| 9/8/2022 4:58 PM                                          | 9/9/2022                 |
| Provider Agreement Signed Date                            | Renewal Date             |
| 8/30/2021                                                 | 8/30/2025                |
| ✓ System Details                                          |                          |
| Registration ID                                           | Prior Registration       |
| REG-000367                                                | REG-000357               |
| Record Type                                               |                          |
| CLTS Registration Approved                                |                          |

Next, click the pencil icon in the account view.

| Organization<br>Provider                          |                                             |                      |  |
|---------------------------------------------------|---------------------------------------------|----------------------|--|
| Organization Record Type<br>CLTS Account Provider | Business Type<br>Individual/Sole Proprietor | Current Registration |  |
| Organization Name<br>Provider                     |                                             |                      |  |
| Business Type<br>Individual/Sole Proprietor       |                                             |                      |  |
| Business Type Other                               |                                             |                      |  |
| NPI                                               |                                             |                      |  |

This will enable the fields in the Billing Contact section. Make your edits and click **Save**.

| ✓ Billing Contact       |                   |                        |  |
|-------------------------|-------------------|------------------------|--|
| * Billing First Name    | * Phone           |                        |  |
| magn.                   |                   |                        |  |
| * Billing Last Name     | Mobile            |                        |  |
|                         |                   |                        |  |
| Billing Title           | Fax               |                        |  |
|                         |                   |                        |  |
| *Email                  | * Website         |                        |  |
|                         |                   |                        |  |
| Billing Address         |                   |                        |  |
| Q                       | Search Address    |                        |  |
| Billing Street          |                   |                        |  |
| 1.000                   |                   |                        |  |
|                         |                   |                        |  |
| Billing City            |                   | Billing State/Province |  |
|                         |                   | WI                     |  |
| Billing Zip/Postal Code |                   | Billing Country        |  |
|                         |                   | United States          |  |
| ✓ System Information    |                   |                        |  |
| Parent Organization     | Current Registrat | tion                   |  |
|                         | Cancel Save       |                        |  |

#### **Update Approved Registrations**

The following updates **do** require DHS review and you must submit the changes:

- Changing the Business Name, Tax ID, Tax ID Type, W-9 Name, W-9 Exempt Status, Owner SSN, and National Provider ID (NPI)
- Adding services
- Adding qualifications (Type and Provider Type)

### Submit Changes for Approved Registrations

Click Submit Changes.

| WISCONSIN DEPARTMENT<br>of HEALTH SERVICES                                      | CLTS Provider Registry                                      |                                                                                                    |
|---------------------------------------------------------------------------------|-------------------------------------------------------------|----------------------------------------------------------------------------------------------------|
| 🔒 My Registrat                                                                  | ons                                                         | Q. Search                                                                                                    |
| CLTS Registration<br>REG-000336                                                 |                                                             | Add Directory Location Submit Changes Renew 👻                                                                                                    |
| Business Name                                                                   | Type Current Status<br>Sole Proprietor 🖌 Initially Approved |                                                                                                    |
| Details Services & Qualificat                                                   | ons                                                         | Please keep your approved registration up to datel Clicking on the pencil icon will allow you to edit the following<br>information without review and approval from DHS:<br>• Buinese Address, Website, or Phone<br>• Billing Contact (Name, Title, Phone, Mobile, Fax, Email)<br>• Directory Locations |
| Service(s)<br>Safety planning and prevention<br>Service Area(s)<br>Adams;Barron |                                                             | Clicking the Submit Changes button above will send you to the process flow that allows you to submit information<br>that requires DHS review and approval including:<br>• Changer to Buziness Name, Tax ID, SSN, or NPI<br>• Add or edit Services                                                       |
| ✓ Dates<br>Submission Date<br>9(6/2018 136 PM<br>Provider Agreement Signed Date | Date of Initial Approval<br>9/6/2018<br>Penewal Date        | Add or edit Service Areas     Add or edit Provider Types     If you are within 60 days of your renewal date, you will be prompted to complete the renewal process.                                                                                                    |
| 9/6/2018<br>System Details<br>Registration ID<br>REGO0036                       | 9/6/2022<br>Prior Registration                              | Directory Locations (1)      Name Services Service Area Street      Safety planning and pre. Adams,Barron 123212 Facility Street                                                                                                    |
| Record Type<br>CLTS Registration Approved                                       |                                                             | View All                                                                                                    |
|                                                                                 |                                                             | Files (0)  Add Files  Title  Ounser  Last Modified  Size                                                                                                    |

| CLTS Provider Registration Submit Changes                                                                                                    |
|----------------------------------------------------------------------------------------------------|
| Changes to the following fields require DHS review and approval. Clicking Next will allow you<br>to review and update your current information. Information from your current registration has<br>been pre-populated. Please review and update information as applicable. Submitting these<br>changes will send your registration for DHS review and approval.        |
| <ul> <li>Clicking the Next button below will send you to the process flow that allows you to review and update current information that requires DHS review and approval including:</li> <li>Changes to Business Name, Tax ID, SSN, or NPI</li> <li>Add or edit Services</li> <li>Add or edit Service Areas</li> <li>Add or edit Provider Types</li> </ul>            |
| If you need to change the following fields, you can do so directly from the registration page by<br>click on the Edit button or pencil icon.<br>• Business Address, Website, or Phone<br>• Billing Contact (Name, Title, Phone, Mobile, Fax, Email)<br>• Directory Locations<br>• Service Qualifications<br>Closing this window will return you to your registration. |
| Next                                                                                                    |

#### After completing the registration flow, click **Submit**.

| Thank you for completing your CLTS provider registration!                                                                                                    |
|----------------------------------------------------------------------------------------------------|
| Clicking the Submit button below will submit your registration to DHS for review. You will receive a confirmation email message indicating your registration was received.                                                                                                    |
| After your information and qualifications are reviewed, you will receive an email notification from DHS regarding your status. If you are<br>initially approved, DHS will add your information to the public CLTS Provider Directory . DHS will share your information with the county<br>waiver agency(ies) in the county(ies) you are willing to deliver services. They will handle the rest of the process. That may include:<br>Completing caregiver background checks<br>Issuing contracts<br>Authorizing services |
| If you have any additional comments you would like to include with your registration, please enter them below before submission.                                                                                                    |
| Previous                                                                                                    |

# Submit Changes Vs. Renew

If your renewal is not due within the next 60 days, you can submit changes for DHS review, but you cannot renew.

Similarly, if your renewal is due within the next 60 days, you can renew your registration, but you cannot submit changes for DHS review.

This message is displayed when your renewal is not due in the next 60 days, but you clicked Renew.

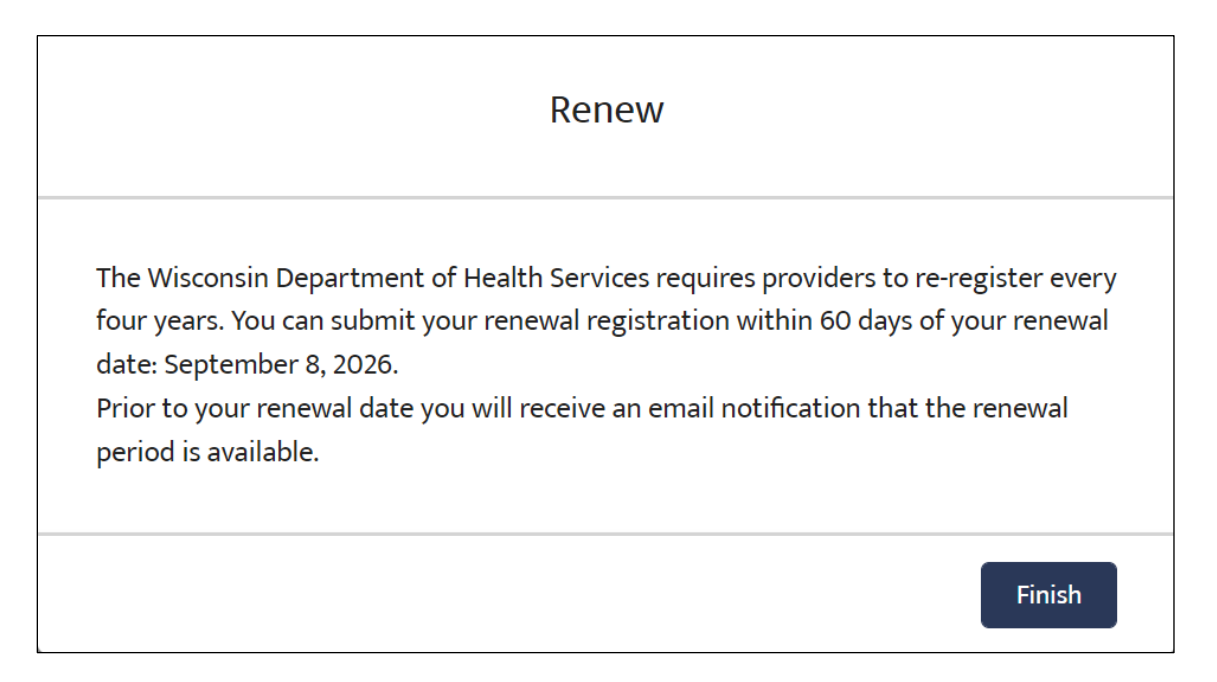

This message is displayed when a renewal is due within 60 days, but you clicked Submit Changes.

| CLTS Provider Registration Submit Changes                                                                                                    |
|----------------------------------------------------------------------------------------------------|
| The Wisconsin Department of Health Services requires that CLTS Program providers re-register<br>every four years. Since your renewal is due on [Renewal Date] clicking Next will direct you to<br>the renewal flow which will incorporate the change(s) you were trying to make into the renewal<br>process.                                                                              |
| If you are not ready to complete your renewal right now but wish to make changes to the<br>following fields, you can do so directly from the registration page:<br>• Business Address, Website, or Phone<br>• Billing Contact Name, Title, Phone, Mobile, Fax, or Email<br>• Directory Locations<br>• Service Qualifications<br>Closing this window will return you to your registration. |
| Next                                                                                                    |

#### **Renew a Registration**

60 days before your renewal date, you will receive an email notification. After you log into the CLTS Provider Registry, you will find your information pre-populated in the registration.

#### Click Renew.

| My Registrations                                   |                                                                                                    |    | Q Search Carrie Dalgetty •                                                                                                    |  |  |
|----------------------------------------------------|----------------------------------------------------------------------------------------------------|----|----------------------------------------------------------------------------------------------------|--|--|
| CLTS Registration<br>REG-000012                    |                                                                                                    |    | Add Directory Location Submit Changes Renew                                                                                              |  |  |
| Business Name Type TEst Account 27 Sole Proprietor | Current Status           Current         Status           Initially Approve         Initially Approve | ed |                                                                                                    |  |  |
| Details Services & Qualifications                  |                                                                                                    |    | Please keep your approved registration up to date! The following items can be changed without DHS review or<br>anorowal. To edit:        |  |  |
| ✓ Registration Overview                            |                                                                                                    |    | Business Address, Website, or Billing Contact (Name, Title, Phone, Mobile, Fax, Email) – click on your Business                          |  |  |
| Rusiness Name                                      |                                                                                                    |    | Name and edit the helds with the pencil icons,                                                                                           |  |  |
| TEst Account 27                                    |                                                                                                    |    | Directory Locations – click the organization Name and euro the field with percincons, or click on the Add     Directory Location button. |  |  |
| Service(s)                                         |                                                                                                    |    | Services & Qualifications – click on the Services & Qualifications tab, then under Qualifications click the                              |  |  |
| Daily living skills training                       |                                                                                                    |    | Qualification ID or View All to see a list of qualifications                                                                             |  |  |
| Service Area(s)                                    |                                                                                                    |    | Clicking the Submit Changes butten below will conduce to the process flow that allows you to submit information                          |  |  |
| Brown                                              |                                                                                                    |    | that requires DHS review/approval including:                                                                                             |  |  |
| Datas                                              |                                                                                                    |    | Changes to Business Name or NPI                                                                                                    |  |  |
| ♥ Dates                                            |                                                                                                    |    | Add or delete Services: Note you must select ALL service types you want to deliver including your current                                |  |  |
| Submission Date                                    | Date of Initial Approval                                                                              |    | service types(s)                                                                                                    |  |  |
|                                                    | 4/2/2024                                                                                              |    | Add or edit Provider Types                                                                                                    |  |  |
| Provider Agreement Signed Date                     | Renewal Date                                                                                          |    | · ·//                                                                                                    |  |  |
| 1/24/2020                                          | 1/24/2024                                                                                             |    | If you need to change your Registration Type, Tax ID or SSN, a new registration needs to be completed. Please log                        |  |  |
| ✓ System Details                                   |                                                                                                    |    | out of the Provider Registry. From the home page, select "Create a new provider account" to start the process.                           |  |  |
| Desistantian ID                                    | identica ID                                                                                           |    | If you are within 60 days of your renewal date, you will be prompted to complete the renewal process.                                    |  |  |
| Registration ID Prior Registration PEG-000012      |                                                                                                    |    |                                                                                                    |  |  |

| CLTS Provider Registration Renewal                                                                                                    |
|----------------------------------------------------------------------------------------------------|
| Welcome to the Wisconsin Children's Long-Term Support (CLTS) Provider Online Registration<br>renewal.                                                                                                    |
| The Wisconsin Department of Health Services requires providers to re-register every four<br>years. Your renewal is due on {!currentRegistrationRenewalDate}.                                                                                                    |
| <ul> <li>Before you start the online renewal:</li> <li>1. Gather your business information needed for the registration process.</li> <li>a. Documents that include your business name as reported to the Internal Revenue<br/>Service (IRS), your Tax ID Number (TIN), and either your federal Employment<br/>Identification Number (EIN) or your Social Security number (SSN).</li> </ul>                                                                                                    |
| <ul> <li>b. Licensure or certification credentials, if required, based on the selected CLTS service description.</li> <li>c. Training and work experience information, if required, based on the selected CLTS service description. For qualification requirements see Chapter 4 of the Medicaid Home and Community-Based Service (HCBS) Waiver Manual for the CLTS Waiver Program, P-02256.</li> <li>d. National Bravides Identifies (NPI). Only providers delivering medical consists or program.</li> </ul> |
| <ul> <li>a. National Provider Identifier (NPI)—Only providers delivering medical services or<br/>equipment are required to have an NPI.</li> <li>2. During the registration, you will be redirected to an external website to complete and<br/>upload a CLTS Program Provider Agreement and Acknowledgement of Terms of<br/>Participation for Service</li> </ul>                                                                                                    |
| For your convenience, information from your current registration has been pre-populated.<br>Please review and update information as applicable.                                                                                                    |
| Next                                                                                                    |

You can update the fields as needed. This includes adding, editing, or removing services, qualifications, and directory locations.

You will receive email reminders to log in and renew at 45, 15, and 5 days before your renewal deadline.

#### Summary

This presentation covered the following topics:

- View "My Registrations."
- <u>Update a pending registration.</u>
- Edit an approved registration.
- Submit changes for an approved registration.
- Renew a registration.

# Conclusion

- This concludes the guide on how to view, update, and renew registrations in the CLTS Provider Registry.
- If you have specific questions concerning provider registrations, please call the CLTS Provider Contact Center at 833-940-1576.